【APRINe ラーニングプログラム (eAPRIN) 一括登録方法】成績管理者用

# 1. 登録済みの受講者を確認する。

eAPRINのトップページを表示し、成績管理者でログインしてください。 eAPRIN URL <u>https://edu.aprin.or.jp/</u>

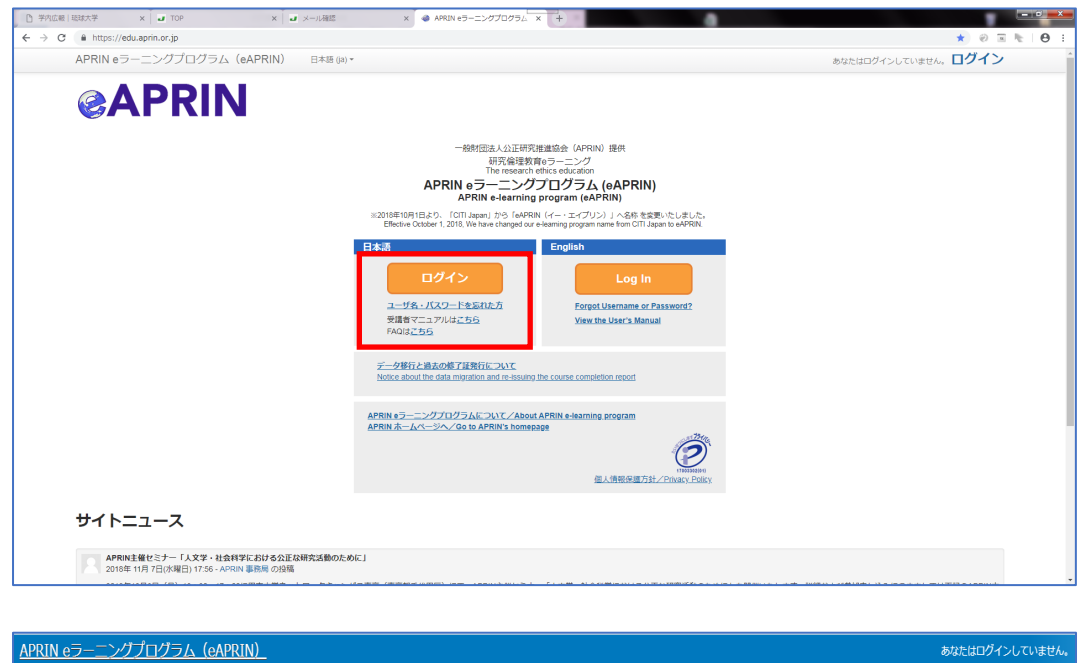

| APRIN 67-120710776 (CAPRIN)                                     | あなたはロクインしていません。 |
|-----------------------------------------------------------------|-----------------|
| CAPRIN<br>Home - eAPRIN ロヴィンページ                                 |                 |
| eAPRIN ユーザ名でログイン                                                |                 |
| 所属機構の学内認証システムとのアカウント連続を行った方は、<br><u>学語ログインページ</u> からログインしてください。 |                 |
| ユーザ名<br>イスフード                                                   |                 |
| <ul> <li>ユーザ名を記憶する</li> <li>ログイン</li> </ul>                     |                 |
| ユーザダン/レスワードを忘れた場合<br>ブラウザのクッキー設定を有効にしてください。 ①                   |                 |
|                                                                 |                 |
| あなたはログインしていません。                                                 |                 |

貴部局等における受講対象者が登録されているか確認してください。

メインメニュー>受講者の管理>全受講者リスト(受講履歴・修了証の確認)

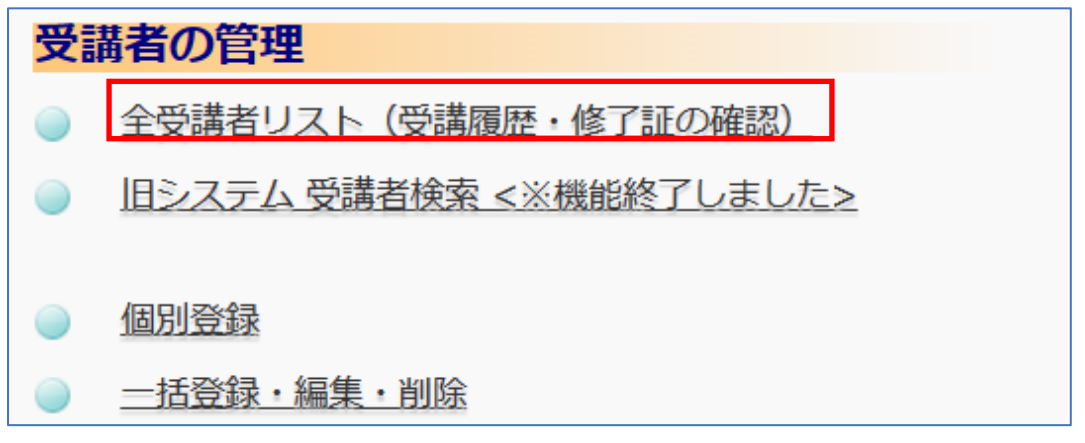

受講者を新規登録する場合は、「2.新規の受講者を登録する。」に進みます。

# 2. 新規の受講者を登録をする。

メインメニュー>受講者の管理>一括登録・編集・削除

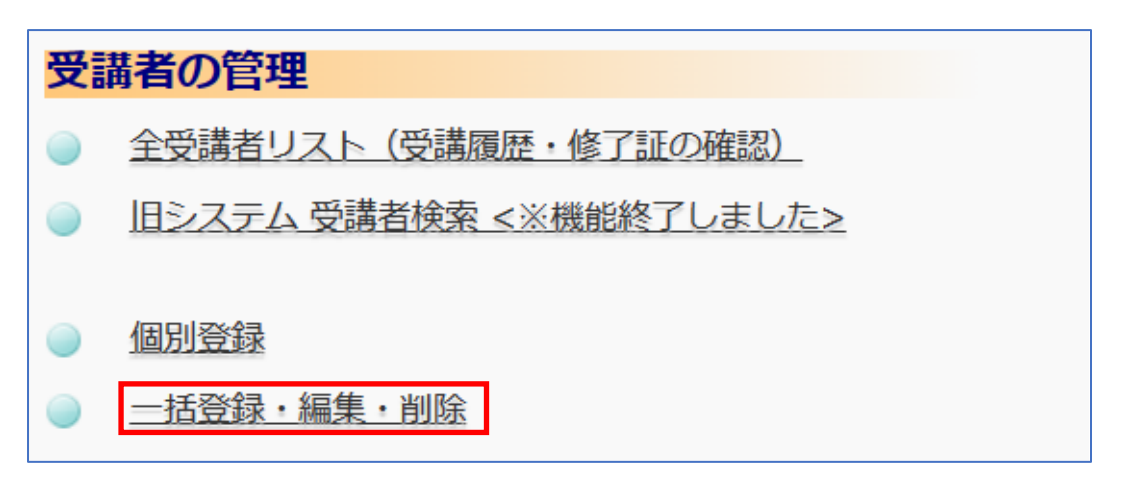

一括作成についてのマニュアルと csv フォーマットを「How to use」からダウンロードします。

| APRIN APRIN eラーニングプログラム (eAPRIN)                                 | 総務部 成績管理者 |
|------------------------------------------------------------------|-----------|
|                                                                  |           |
| 栄富林大学1                                                           |           |
| <u>メインメニュー</u> ► <u>栄富林大学1</u>                                   |           |
| 一括登録・編集・削除                                                       |           |
| How to use                                                       |           |
| この機能の使い方マニュアルとCSVフォーマットのダウンロード( <mark>‡<u>こちら(zip形式)</u>)</mark> |           |
| ▼一括編集用受講者一覧                                                      |           |

ダウンロードした csv フォーマットは、実施する内容に合わせてご利用ください。 受講者登録をするときは「登録1~3」のいずれかを選択。

登録された受講者の方へコースを割り当てるときは「編集2」を選択。

| ▼アップロード                                                                                                    |   |                                                                                  |                                                                      |            |            |                    |           |          |             |
|----------------------------------------------------------------------------------------------------|---|----------------------------------------------------------------------------------|----------------------------------------------------------------------|------------|------------|--------------------|-----------|----------|-------------|
| ▼新規登録の手順(クリックで表示)                                                                                                    |   |                                                                                  |                                                                      |            |            |                    |           |          |             |
| ▼編集(情報更新)の手順(クリックで表示)                                                                                                    | 2 |                                                                                  | ^                                                                    |            |            |                    |           |          |             |
| ▼削除の手順(クリックで表示)                                                                                                    |   | 日 82<br>國家 サンブル (削除) cov                                                         |                                                                      |            |            |                    |           |          |             |
| 実施する内容*                                                                                                    |   | <ul> <li>・・・・・・・・・・・・・・・・・・・・・・・・・・・・・・・・・・・・</li></ul>                          |                                                                      |            |            |                    |           |          |             |
| <ul> <li>● 登録1:パスワードを自動発行(各受講者へメーノ</li> <li>● 登録2:パスワードを指定(CSVにpassword項目</li> <li>● 登録3:パスワードを指定+初回ログイン時に変更</li> <li>● 編集1:姓名、メールアドレス、ローマ字姓名、原</li> <li>● 編集2:受講コースの一括登録/切替(下から選携)</li> <li>● 編集3:ユーザ属性の一括登録/切替(下から選携)</li> </ul> |   | サンブル (登録<br>サンブル (登録<br>サンブル (編集<br>サンブル (編集<br>サンブル (編集<br>サンブル (編集<br>サンブル_説明付 | 2).csv<br>3).csv<br>1).csv<br>2).csv<br>3).csv<br>4).csv<br>に必ずご確認くな | ່ວັນໄ.xisx |            |                    |           |          |             |
| ○ 削除:一括削除(ログイン停止)                                                                                                    |   |                                                                                  | 必須                                                                   | 項目         |            | 登録2・3を実<br>する場合は必須 | 施<br>頁    |          |             |
| 所属させる部長                                                                                                    |   | A                                                                                | B                                                                    | C          |            |                    | F         | G        | Н           |
|                                                                                                    | 1 | username                                                                         | lastname                                                             | firstname  | email      | password           | firstname | lastname | institution |
| 国際出                                                                                                    | 2 | ABC123456                                                                        | テスト                                                                  | 太朗         | 123456@lo  | nrd65Wzb           |           |          |             |
|                                                                                                    | 3 | testhanako                                                                       | テスト                                                                  | 花子         | testhanako | LEj6yEv7           |           |          |             |

#### 「編集2」を選択すると、受講コースのチェックボックスが表示されます。

## ※「【琉球大学コース】責任ある研究行為(人文系/理工系)」にチェックを入れてください。

<u>(4月1日以降に表示されます。)</u>

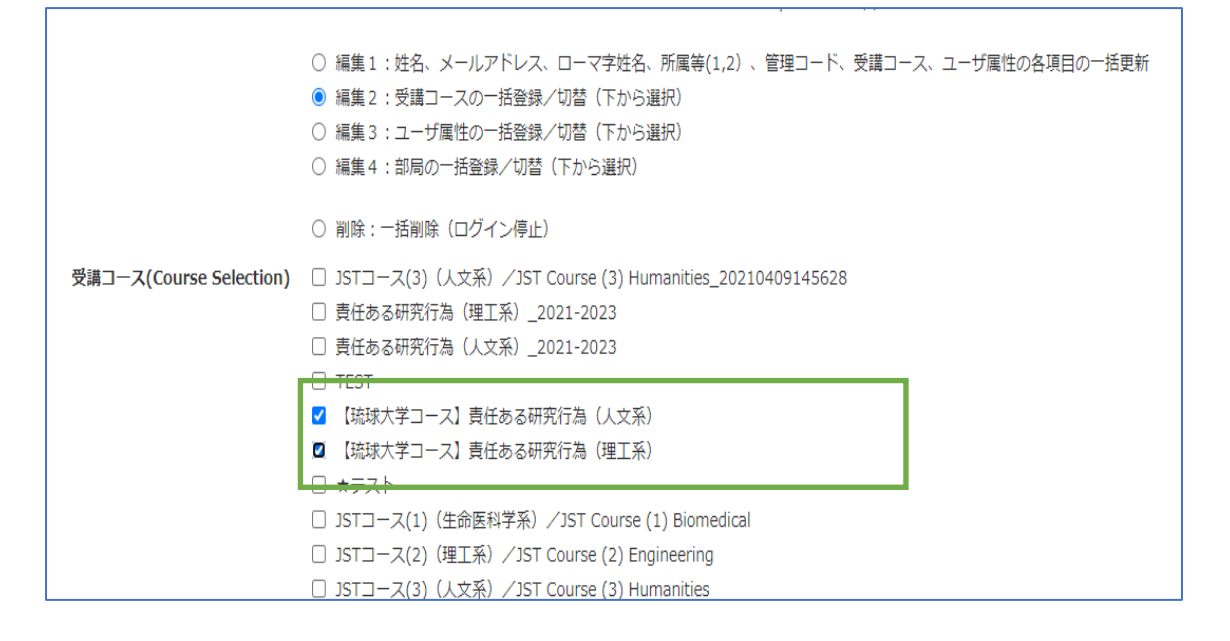

### 作成した csv ファイルをアップロードします。

| ファイル*                                                                                                    |
|----------------------------------------------------------------------------------------------------|
| ファイルを選択する… 新しいファイルの最大サイズ: 128MB                                                                                                    |
| あなたはファイルをここにドラッグ&ドロップして追加できます。                                                                                                    |
| エンコーディング<br>SHIFT_JIS 、                                                                                                    |
| 下の「ユーザをアップロードする」ボタンで処理を実行します。※ <b>プレビュー画面は表示されません</b> 。<br>「啓録1」の場合、処理が完了すると登録メールアドレス宛に自動でメールが送られます。「メール自動配信指定日時」を設定した場合は、その時刻からメ<br>ール配信を開始します。 |
| <mark>ユーザをアップロードする</mark><br>• マークが付けられたフィールドは必須入力フィールドです。                                                                                       |

# ダイアログが表示されたら、確認して実行します。

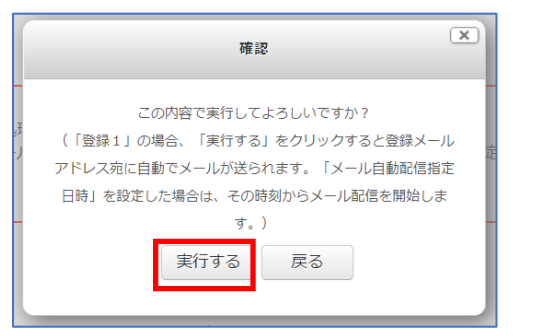

成功すると、「アップロードユーザー結果」が表示されます。

| アップロードユーザ結果                                        |      |        |               |     |    |                       |       |               |        |    |           |    |
|----------------------------------------------------|------|--------|---------------|-----|----|-----------------------|-------|---------------|--------|----|-----------|----|
| ステータス                                              | CSV行 | ID     | ユーザ名          | 名   | 姓  | メールアドレス               | ユーザ属性 | パスワード         | 認証     | 登録 | 利用停止アカウント | 削除 |
| 新しいユーザ                                             | 2    | 516779 | aprin-test004 | 裕香  | 大場 | aprin-test004@demo.jp |       | Aprin-test004 | manual |    | No        |    |
| 新しいユーザ                                             | 3    | 516780 | aprin-test005 | 義子  | 入江 | aprin-test005@demo.jp |       | Aprin-test005 | manual |    | No        |    |
| 新しいユーザ                                             | 4    | 516781 | aprin-test006 | 次男  | 森田 | aprin-test006@demo.jp |       | Aprin-test006 | manual |    | No        |    |
| 新しいユーザ                                             | 5    | 516782 | aprin-test007 | 美津枝 | 野崎 | aprin-test007@demo.jp |       | Aprin-test007 | manual |    | No        |    |
| 新しいユーザ                                             | 6    | 516783 | aprin-test008 | 数也  | 酒井 | aprin-test008@demo.jp |       | Aprin-test008 | manual |    | No        |    |
| 新しいユーザ                                             | 7    | 516784 | aprin-test009 | 忠之  | 松崎 | aprin-test009@demo.jp |       | Aprin-test009 | manual |    | No        |    |
| 新しいユーザ                                             | 8    | 516785 | aprin-test010 | 絵梨  | 高山 | aprin-test010@demo.jp |       | Aprin-test010 | manual |    | No        |    |
| 新しいユーザ                                             | 9    | 516786 | aprin-test011 | 元信  | 近藤 | aprin-test011@demo.jp |       | Aprin-test011 | manual |    | No        |    |
| 新しいユーザ                                             | 10   | 516787 | aprin-test012 | 千恵  | 河村 | aprin-test012@demo.jp |       | Aprin-test012 | manual |    | No        |    |
| 新しいユーザ                                             | 11   | 516788 | aprin-test013 | 百里子 | 田口 | aprin-test013@demo.jp |       | Aprin-test013 | manual |    | No        |    |
| ユーザが作成されました:10<br>弱いパスワードを持ったユーザ:0<br>エラー:0<br>続ける |      |        |               |     |    |                       |       |               |        |    |           |    |

より詳細な設定については、「APRIN e ラーニングプログラム (eAPRIN) 共通マニュアル」をご確認ください。